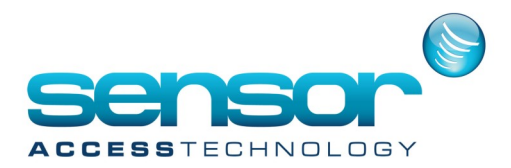

#### Adding a Controller

1. In the GuardPointPro main menu go to Parameter>Controller Network

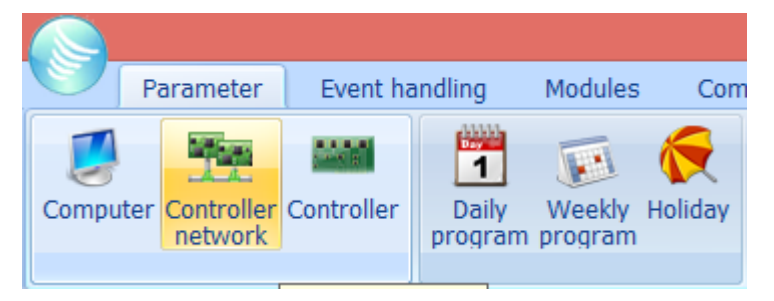

2. At the Controller network screen click new, give the network a memorable name an then save

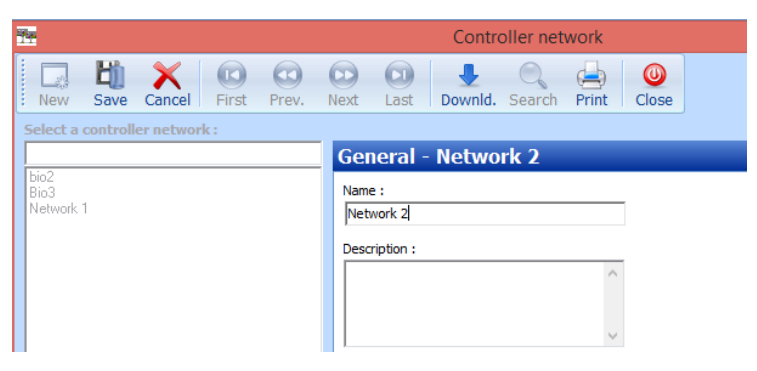

 At the bottom of the controller network screen there are 2 tabs, General & Definition, click definition You now have 2 choices based on the type of controller, IP or Serial If you have an IP controller you first need to set the IP address of the controller. Consult the <u>tibbo document</u> for tibbo IP controller or the <u>Lantronix document</u> for lantronix IP controllers.

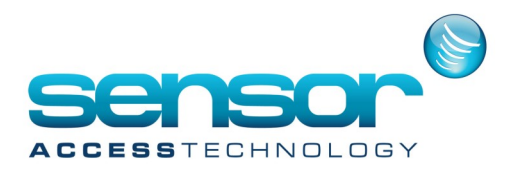

#### **Configuring a Serial controller Network**

1. At the definition tab of the controller network screen select the com definition then the com port number assigned to the USB to Serial converter [Note: You can find this number from the device manager tree of you PC, looking in Ports (Com & LPT). Once the correct port number is selected click save

| Definition - Network 2 |                          |  |  |  |
|------------------------|--------------------------|--|--|--|
|                        |                          |  |  |  |
| Port :                 |                          |  |  |  |
| Password               | 2 3<br>3 4<br>5 6<br>7 8 |  |  |  |
| Time out delay :       | 1000 Msec.               |  |  |  |
| Time out polling :     | 1000 Msec.               |  |  |  |
| Waiting delay :        | 50 Msec.                 |  |  |  |
|                        |                          |  |  |  |
|                        |                          |  |  |  |
| General                |                          |  |  |  |
| Definition             |                          |  |  |  |

#### **Configuring an IP controller Network**

- 1. At the definition tab of the controller network screen select the TCP definition.
- 2. Fill in the field Phone no. or TCP address with the IP address you assigned to the controller from Part 3 of adding a controller including the port number at the end of IP address. Save and close controller network screen

[Note: Default tibbo port is 1001, Default Lantronix port is 10001]

| Definition - Network 2 |     |                                                                         |  |  |
|------------------------|-----|-------------------------------------------------------------------------|--|--|
| Port :                 | ТСР | If remote or TCP                                                        |  |  |
| TOT:                   |     | 192.168.0.110:1001                                                      |  |  |
| Password               |     | for TCP put <address>:<port><br/>such as 10.0.0.1:1001</port></address> |  |  |

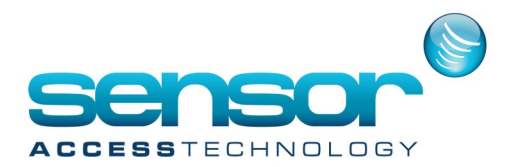

### Adding the new controller.

1. In the GuardPointPro main menu go to Parameter>Controller.

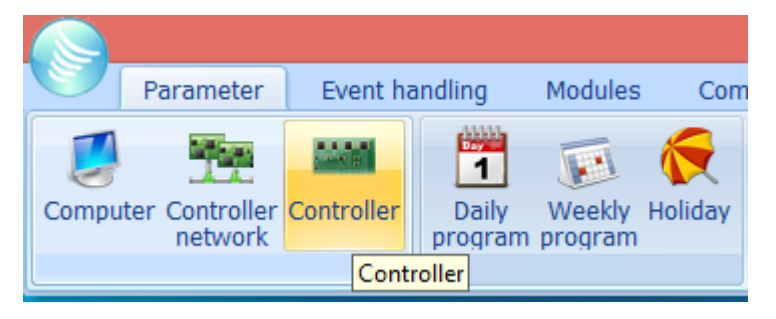

2. At the Controller screen click new, give the controller a memorable name an then save

| General - Controller 002                  |                                                                 |
|-------------------------------------------|-----------------------------------------------------------------|
| Name :<br>Controller 002<br>Description : | Controller address Network Network 1 Controller address (00-31) |
| ↓ Active                                  | Controller type IC2000 Access                                   |
| Same definitions as :<br><none></none>    |                                                                 |

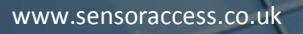

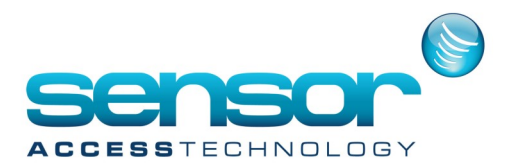

- 3. At the controller address>Network you should select from the pick list the network name you made earlier.
- The controller address is the physical address of the controller configured by the large red 8 switch dipswitch on the controller
   [Note: Refer to the manual of the controller on how to set the physical address/dipswitches]
- 5. At the controller Type select from the pick list the controller that matches your controller

| General - Controller 002                  |                                                                                                    |
|-------------------------------------------|----------------------------------------------------------------------------------------------------|
| Name :<br>Controller 002<br>Description : | Controller address<br>Network<br>Network 1<br>Controller address (00-31)<br>1<br>Controller type<br>IC2000 Access |
| Same definitions as :<br><none></none>    |                                                                                                    |

6. Click into the Active box, a tick will appear. Now save, your controller will come online.